| 가         |   | 1 |
|-----------|---|---|
| BioStar 2 | 가 | 1 |
| RS-485    | 가 | 5 |
|           |   | 7 |

, BioStar 2,

가

## BioStar 2

| BioStar 1.x |   | BioS          | tar 2         |
|-------------|---|---------------|---------------|
|             |   | $\rightarrow$ | $\rightarrow$ |
|             | 0 | 0             | 0             |
| Х           | 0 | 0             | 0             |

가

.

## BioStar 2

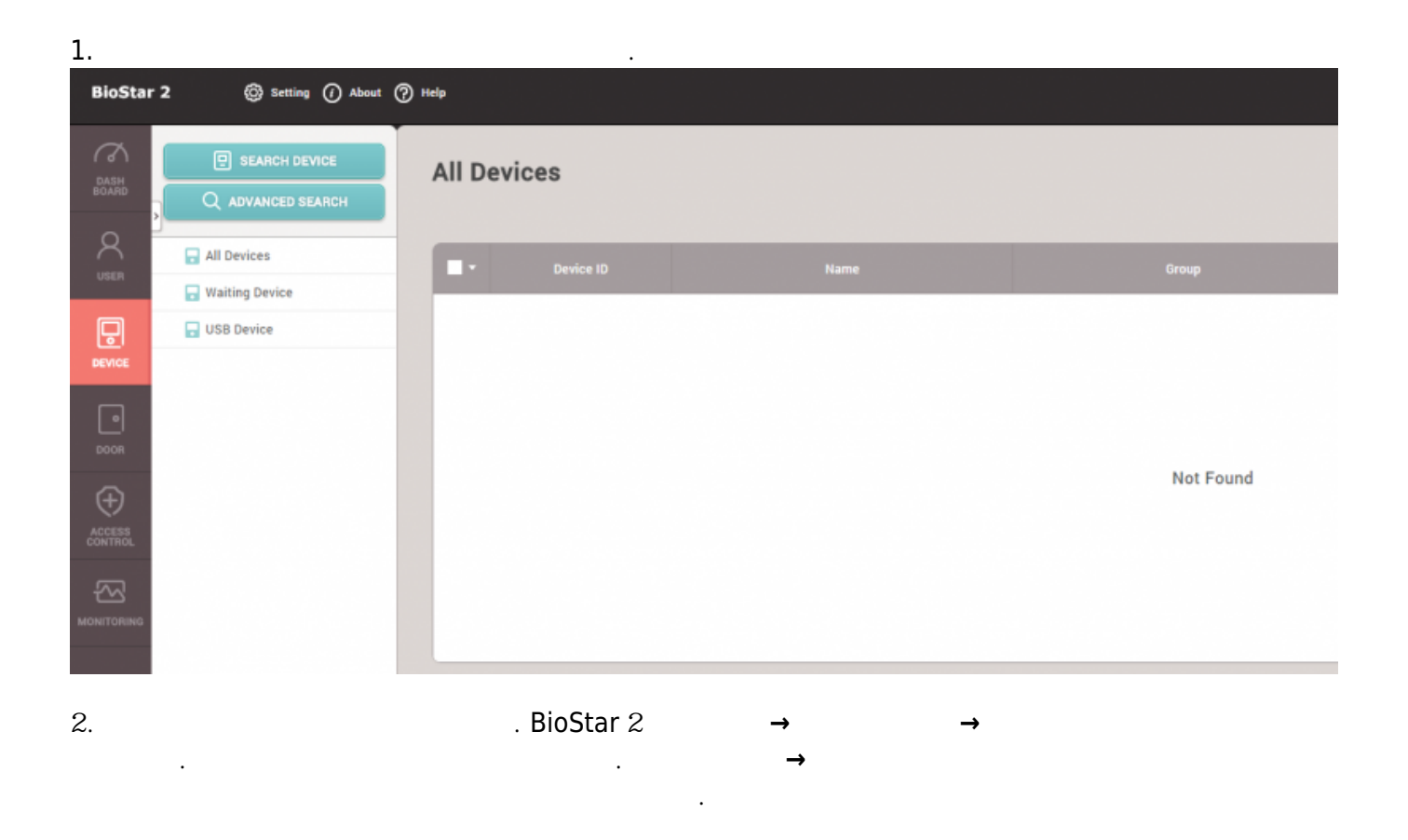

| Found | 7 device(s). |                                  |             |   |                               |                | Search |
|-------|--------------|----------------------------------|-------------|---|-------------------------------|----------------|--------|
|       | Device ID    | Name                             | Group       |   | Device Type<br>(Master/Slave) | IP Address     | Status |
| ~     | 15           | BioEntryW 15 (192.168.16.144)    | All Devices | ~ | BioEntryW                     | 192.168.16.144 | ок     |
|       | 10006        | BioEntryW 10006 (192.168.16.1 🖋  | All Devices | Ŧ | BioEntryW M                   | 192.168.16.171 | ок     |
|       | 538102099    | BioLiteNet 538102099 (192.168 🖋  | All Devices | Ŧ | BioLiteNet M                  | 192.168.16.204 | ок     |
|       | 539308121    | BioEntryPlus 539308121 (192.1 🖋  | All Devices | ~ | BioEntryPlus M                | 192.168.16.239 | ок     |
|       | 538101264    | BioLiteNet 538101264 (192.168 🖋  | All Devices | ~ | BioLiteNet                    | 192.168.16.210 | ок     |
|       | 538102578    | BioLiteNet 538102578 (192.168 🖋  | All Devices | Ŧ | BioLiteNet                    | 192.168.16.200 | ок     |
|       | 546832488    | BioStation 2 546832488 (192.16 🖋 | All Devices | Ŧ | BioStation 2                  | 192.168.16.238 | ок     |
|       | Set IP       |                                  |             |   |                               | Add            | Close  |

2/7

| Found 7 | device(s). | Set IP    |             |                                 |                | ×  | Search |
|---------|------------|-----------|-------------|---------------------------------|----------------|----|--------|
|         | Device ID  |           |             |                                 |                |    |        |
|         | 15         | Device ID | Device Type | Use DHCP                        |                | 44 | ОК     |
|         | 10006      | 15        | BioEntryW   | IP Address                      | 192.168.16.144 | 71 | ОК     |
|         | 538102099  | 538101264 | BioLiteNet  | <ul> <li>Subnet Mask</li> </ul> | 255.255.255.0  | 04 | ок     |
|         | 539308121  |           |             | Gateway                         | 192.168.16.1   | 39 | ок     |
|         | 538101264  |           |             | Device Port                     | 51211          | 10 | ок     |
|         | 538102578  |           |             | ✓ Device → Serve                | r Connection   | 00 | ОК     |
|         | 546832488  |           |             | Server IP                       | 192.168.16.25  | 38 | ОК     |
|         |            |           |             | Server Port                     | 51212          |    |        |
|         | Set IP     |           |             |                                 |                |    | Close  |

3. IP

.

가

| Deulee ID |                         |                                           |                                 |
|-----------|-------------------------|-------------------------------------------|---------------------------------|
| Device ID | Device Type             | Use DHCP                                  |                                 |
| 538101264 | Confirm                 | IP Address                                | 192.168.16.144<br>× 5.255.255.0 |
|           | May take se want to app | everal minutes. Do you<br>ly changes now? | 2.168.16.1                      |
|           | Yes                     | No                                        | ection<br>2.168.16.25           |
|           |                         | Server Port                               | 51212                           |
|           | Apply                   | Cancel                                    |                                 |

가 BioStar 2가 가

가

4/7

| BioSta           | r 2 🛞 Setting (1) About                                   | () Help        |           |   |     |  |
|------------------|-----------------------------------------------------------|----------------|-----------|---|-----|--|
| DASH<br>BOARD    | Q ADVANCED SEARCH                                         | All De         | vices     |   |     |  |
|                  | 🕞 All Devices                                             |                | Device ID | N | ame |  |
|                  | BioEntryW 15 (192.16 - 16 - 16 - 16 - 16 - 16 - 16 - 16 - | Waiting Device |           |   |     |  |
| DOOR             | 🕞 USB Device                                              |                |           |   |     |  |
| <b>O</b><br>ZONE |                                                           |                |           |   |     |  |
|                  |                                                           |                |           |   |     |  |
|                  |                                                           |                |           |   |     |  |
|                  |                                                           |                |           |   |     |  |
|                  |                                                           |                |           |   |     |  |

| SEARCH DEVICE<br>Q ADVANCED SEARCH | All D | evices    |                                       |             |                               |
|------------------------------------|-------|-----------|---------------------------------------|-------------|-------------------------------|
| All Devices                        |       | Device ID | Name                                  | Group       | Device Type<br>(Master/Slave) |
| BioEntryW 15 (192.168.16           |       | 15        | BioEntryW 15 (192.168.16.144)         | All Devices | BioEntryW                     |
| BioLiteNet 538101264 (192.         |       | 538101264 | BioLiteNet 538101264 (192.168.16.210) | All Devices | BioLiteNet                    |
| USB Device                         |       |           |                                       |             |                               |

가

가

.

## **RS**-485

1.

| 0                 | Network                |                           |        |      |                                 |  |  |  |
|-------------------|------------------------|---------------------------|--------|------|---------------------------------|--|--|--|
| USER              | TCP/IP                 |                           |        |      |                                 |  |  |  |
|                   | Use DHCP               |                           |        |      |                                 |  |  |  |
| DEVICE            | IP Address             |                           |        |      | <ul> <li>Subnet Mask</li> </ul> |  |  |  |
| _                 | Gateway                | 192.168.16.1              |        |      | Device Port                     |  |  |  |
| 2008              | Support     100 BASE-T | Not Use                   |        |      | MTU Size                        |  |  |  |
| $\odot$           | Server                 |                           |        |      |                                 |  |  |  |
| ZOME              | Device - Server        | Connection                |        |      |                                 |  |  |  |
| $\oplus$          | Server IP              | • Server IP 192.168.16.25 |        |      |                                 |  |  |  |
| ACCESS<br>CONTROL | Serial                 |                           |        |      |                                 |  |  |  |
| ~~                | • R\$485               | Default                   |        |      | Baud Rate                       |  |  |  |
| NONITORING        |                        | Master                    |        |      |                                 |  |  |  |
|                   |                        | Slave                     |        |      |                                 |  |  |  |
|                   | Authentication         | Default                   |        |      |                                 |  |  |  |
|                   |                        |                           |        | 1000 |                                 |  |  |  |
|                   | Auth Mode              | •                         | Always | 29   |                                 |  |  |  |
|                   |                        |                           | Always | 21   |                                 |  |  |  |
|                   |                        |                           | Abvave | 18   |                                 |  |  |  |
|                   |                        |                           |        |      |                                 |  |  |  |
|                   |                        |                           |        |      |                                 |  |  |  |

| • | : |  |   |  |
|---|---|--|---|--|
| • | : |  | 가 |  |
|   |   |  |   |  |
|   |   |  |   |  |

2. 가

.

. RS-485 BioStar 2

| DASH<br>BOARD     | Network                |                |             |
|-------------------|------------------------|----------------|-------------|
| 8                 | TCP/IP                 |                |             |
| USER              | Use DHCP               |                |             |
| <b>P</b>          | IP Address             | 192.168.16.144 | Subnet Ma   |
| DEVICE            | • Gateway              | 192.168.16.1   | Device Por  |
| •                 | Support     100 BASE-T | Not Use        | MTU Size    |
| DOOR              | 0                      |                |             |
| ZONE              | Device Server Conr     | ection         |             |
| Ð                 | Server IP              |                | Server Port |
| ACCESS<br>CONTROL | Serial                 |                |             |
| $\sim$            | • RS485                | Slave          | • Baud Rate |
| MONITORING        |                        |                |             |

| BioStar       | 2 🛞 Setting ()     | About 🕐 Help                          |           |                                       |             |
|---------------|--------------------|---------------------------------------|-----------|---------------------------------------|-------------|
| DASH<br>BOARD | SEARCH DEVICE      | All De                                | vices     |                                       |             |
| R<br>USER     | All Devices        |                                       | Device ID | Name                                  | Group       |
| Ģ             | BioLiteNet 5381012 | Add Wiegand Device                    | 8101264   | BioLiteNet 538101264 (192.168.16.210) | All Devices |
| DEVICE        | USB Device         | Reconnect                             |           |                                       |             |
| •             |                    | Manage Users in Device<br>Sync Device |           |                                       |             |
| -             |                    | Reboot                                |           |                                       |             |
| ( <b>?</b> )  |                    | Delete Device                         |           |                                       |             |
| ZONE          |                    |                                       |           |                                       |             |
|               |                    |                                       |           |                                       |             |
|               |                    |                                       |           |                                       |             |
| 3.            |                    | ,<br>,                                |           |                                       | 31          |
|               |                    |                                       |           |                                       |             |

|         |                  |                                        |   | Searc           |
|---------|------------------|----------------------------------------|---|-----------------|
|         | Device ID        | Name                                   |   | Device Type     |
| ~       | 10000030         | DoorModule20 100000030                 | , | DoorModul<br>20 |
| ~       | 15               | BioEntryW 15                           | 1 | BioEntryW       |
| BioLite | Net 538101264 (1 | 192.168.16.210) has 2 slave Device(s). |   |                 |
|         |                  |                                        |   |                 |

| SEARCH DEVICE     Q ADVANCED SEARCH | All D | evices    |                                       |             |                               | ,              |
|-------------------------------------|-------|-----------|---------------------------------------|-------------|-------------------------------|----------------|
| All Devices                         |       | Device ID | Name                                  | Group       | Device Type<br>(Master/Slave) | IP Address     |
| BioLiteNet 538101264 (192.          |       | 538101264 | BioLiteNet 538101264 (192.168.16.210) | All Devices | BioLiteNet                    | 192.168.16.210 |
| BioEntryW 15                        |       | 15        | BioEntryW 15                          | All Devices | BioEntryW                     | 8              |
| DoorModule20 100000030              |       | 10000030  | DoorModule20 100000030                | All Devices | DoorModule20                  | 8              |
| Waiting Device                      |       |           |                                       |             |                               |                |
| USB Device                          |       |           |                                       |             |                               |                |
|                                     |       |           |                                       |             |                               |                |
|                                     |       |           |                                       |             |                               |                |
|                                     |       |           |                                       |             |                               |                |
|                                     |       |           |                                       |             |                               |                |

## devices.mp4

From: https://kb.supremainc.com/knowledge/ -

Permanent link: https://kb.supremainc.com/knowledge/doku.php?id=ko:how\_to\_add\_devices&rev=1483919677

Last update: 2017/01/09 08:54